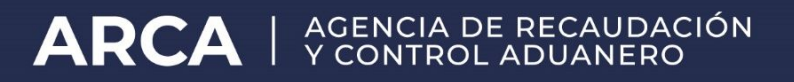

## MANUAL DE USUARIOS EXTERNOS

# Reingeniería del manifiesto de carga de importación -vía aérea-

MANUAL DE EXCEPCIONES

"MANI aéreo - Solicitud excepción aviones particulares" "MANI aéreo - Cambio de aduana" "MANI aéreo – Contingencias"

### Sumario

| 1<br>I | L- EXCEPCIONESALPROCESO DE GENERACIÓN Y PRESENTACIÓN AUTOMÁTICA DELMANIFIESTO DE CARGA DE<br>MPORTACIÓN -MANI SIM-VÍAAÉREA | 3  |
|--------|----------------------------------------------------------------------------------------------------|----|
| 2-     | ADUANASAUTORIZADAS                                                                                                    | 5  |
| 3-     | PASOS A SEGUIR PARA REALIZARLACARGA DEL TRAMITE DENTRODESITA                                                               | 6  |
| 2      | 1-CONSIDERACIONES                                                                                                    | 11 |

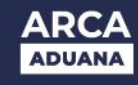

## 1- Excepciones al proceso de generación y presentación automática del manifiesto de carga de importación –MANI SIM- vía aérea

Se encuentran exceptuados del proceso de generación y presentación automática del manifiesto de carga de importación –vía aérea:

I- Las aeronaves que realizan vuelos no comerciales, tales como particulares, chárter, militares y cualquier otra aeronave que no encuadre en la categoría de vuelo comercial, así como las que requieren un tratamiento específico.

II- Las aeronaves que deben cambiar de Aduana de destino por razones de caso fortuito y/o fuerza mayor.

III- Aquellas contingencias eventuales operativas o sistémicas que impidan la presentación automática desde información anticipada.

El Agente de Transporte Aduanero (ATA) debe identificar el supuesto en el que se encuentra comprendido y proceder de la forma que se indica a continuación:

# I- Aeronaves que realizan vuelos no comerciales, tales como particulares, chárter, militares y cualquier otra aeronave que no encuadre en la categoría de vuelo comercial, así como las que requieren un tratamiento específico

El Agente de Transporte Aduanero (ATA) debe requerir a la Aduana de destino la autorización para generar manualmente el Manifiesto SIM, a través del Sistema **"SITA-MUELA"** y seleccionar el subtrámite **"MANI AÉREO - SOLICITUD EXCEPCIÓN AVIONES PARTICULARES".** 

En la referida solicitud, el ATA debe indicar:

- a) Razón social de la aerolínea,
- b) Matrícula de la aeronave,
- c) Número de vuelo,
- d) Procedencia de la aeronave
- e) Destino de la aeronave,
- f) Si arriba con o sin pasajeros.

El ATA puede adjuntar al sub-trámite la documentación respaldatoria que considere pertinente (formato PDF).

### II- Aeronaves que deben cambiar de Aduana de destino por razones de caso fortuito y/o fuerza mayor

El Agente de Transporte Aduanero debe requerir a la nueva Aduana de destino, donde finalmente aterriza el avión y descarga la mercadería que transporta, la autorización para generar manualmente el Manifiesto SIM, a través del Sistema **"SITA- MUELA"** y seleccionar el subtrámite

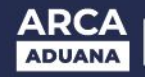

#### "MANI AÉREO - CAMBIO DE ADUANA"

- En la referida solicitud debe consignar:
- a) Razón social de la aerolínea,
- b) Matricula de la aeronave,
- c) Número de vuelo,
- d) Identificación de la Información Anticipada enviada al destino original del vuelo.

El ATA puede adjuntar al subtrámite la documentación respaldatoria que considere pertinente (formato PDF).

### III- Aquellas contingencias eventuales operativas o sistémicas que impidan la presentación automática desde información anticipada

- En la referida solicitud debe consignar:
- a) Razón social de la aerolínea,
- b) Matricula de la aeronave,
- c) Número de vuelo,
- d) Descripción de eventualidad que impide registrar el manifiesto por el circuito automático.

Nota: Cabe aclarar que los vuelos con origen o destino en AAE, vuelos locales que presentan manifiesto (TRAS) o contingencias sistémicas/ errores, se deberán incluir dentro del Subtramite "MANI AEREO- COTINGENCIAS".

Dado alguno de estos supuestos el Agente de Transporte Aduanero debe tener en cuenta que:

- ✓ Si al tiempo de tomar conocimiento de la contingencia el ATA ya hubiera transmitido la Información Anticipada sin generar el MANI en estado "EN CURSO", la misma será dejada sin efecto. El ATA NO debe retransmitir la Información Anticipada al nuevo destino.
- ✓ Si ya se hubiera generado el MANI en estado "EN CURSO", el mismo será anulado de modo automático una vez transcurridos treinta (30) días hábiles.
- ✓ En caso de que la contingencia tenga lugar una vez que el MANI se encuentre en estado "Registrado" el ATA debe requerir a la Aduana su anulación.

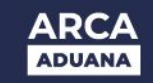

#### **2-** ADUANAS AUTORIZADAS

Las excepciones indicadas en el punto 1) pueden ser aplicadas en las siguientes aduanas:

| Ciudad                       | Código de<br>Aeropuerto                                                               | Nombre de Aeropuerto                                                         | Aduana                            |
|------------------------------|---------------------------------------------------------------------------------------|------------------------------------------------------------------------------|-----------------------------------|
| Ciudad de<br>Buenos<br>Aires | AEP                                                                                   | Aeroparque J. Newbery                                                        | Aduana de Ezeiza                  |
| Ezeiza                       | EZE                                                                                   | Aeropuerto Internacional Ministro<br>Pistarini de Ezeiza                     | Aduana de Ezeiza                  |
| Palomar                      | EPA                                                                                   | Aeropuerto El Palomar                                                        | Aduana de Ezeiza                  |
| Córdoba                      | COR                                                                                   | Aeropuerto Internacional Ingeniero<br>Ambrosio Taravella                     | Aduana Córdoba                    |
| Rosario                      | ROS                                                                                   | Aeropuerto Internacional Rosario "Islas<br>Malvinas"                         | Aduana Rosario                    |
| Mendoza                      | MDZ                                                                                   | Aeropuerto Internacional de Mendoza "El<br>Plumerillo"                       | Aduana de Mendoza                 |
| Corrientes                   | orrientes CNQ Aeropuerto Internacional de Corrientes Doctor Fernando Piragine Niveyro |                                                                              | Aduana Corrientes                 |
| Puerto<br>Iguazú             | IGR                                                                                   | Aeropuerto Internacional de Puerto<br>Iguazú                                 | Aduana Iguazú                     |
| San Carlos<br>de Bariloche   | BRC                                                                                   | Aeropuerto Internacional San Carlos de<br>Bariloche Teniente Luis Candelaria | Aduana San Carlos de<br>Bariloche |
| Tierra del<br>Fuego          | RGA                                                                                   | Aeropuerto Internacional Gobernador<br>Ramón Trejo Noel                      | Aduana Río Grande                 |
| Ushuaia                      | USH                                                                                   | Aeropuerto Internacional Malvinas<br>Argentinas                              | Aduana Ushuaia                    |

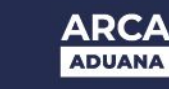

### 3- PASOS A SEGUIR PARA REALIZAR LA CARGA DEL TRÁMITE DENTRO DE SITA

1 - El Agente de Transporte Aduanero debe ingresar su usuario y clave tal como lo hace habitualmente en la página de ARCA.

| 🔒 Ingresar con Clave Fiscal |
|-----------------------------|
| Iniciar sesión              |
| Recuperar Clave Fiscal      |
| Comenzar inscripción        |
| Constancia de CUIT          |
|                             |

2- Luego de ello, debe seleccionar el servicio "SITA", al que oportunamente se adhirió mediante el Administrador de relaciones.

3.- Ingresado en el servicio "SITA" debe elegir: Presentación de Trámite.

|                                                        | FORMÁTICO MALVINA                                                                                                    |                                       |
|--------------------------------------------------------|----------------------------------------------------------------------------------------------------|---------------------------------------|
| SITA                                                   | SISTEMA INFORMATICO DE TRAMITES ADUANERIOS > PRESENTAD                                                                | ION DE TRAMITES Ayud                  |
| Presentacion de tramite<br>Consuls de Tramites<br>Esja | 1. Datos Generales Tramite: SOLICITUD DE CAMBIO DE CUIT DE DESPACH Respo. Tramite: 20040410024 - CAMILO AGENTE POSTAI | ANTE EN DEPOSITOS DE LA SUBCUENTA SIM |
|                                                        | Datos de Referencia:<br>[("NUMERO DE DEPOSITO ~]                                                                      | Nro.Ref.                              |
| E R U                                                  | Dependencia: - NO SELECCIONADO -<br>Cuerpo del texto:                                                                 | Area: -NO SELECCION                   |

| SENTEMA INFORMATICO DE TRUMITES ADRIANEROS > | PRESENTACION DE TRAMITES |               |       |     |          |                 | Ayud        |
|----------------------------------------------|--------------------------|---------------|-------|-----|----------|-----------------|-------------|
| 1. Datos Generales                           |                          |               |       |     |          |                 |             |
| Tramite: MUELA - MULTINOTA ELECTRONIC        | CA ADUANERA              |               |       | J.G |          | Fecha:          | 04/07/201   |
| Respo. Tramite: 20040410024 - CAMILO AGEN    | ITE POSTAL               |               |       |     |          |                 |             |
| Datos de Referencia:                         |                          |               |       |     |          |                 |             |
| (")SUBTRAMITE ~                              |                          | Nico.Ref;     | 1     |     | BUSCAR @ | AGREGAR         | 1           |
|                                              |                          |               |       |     |          |                 | 1           |
|                                              | 1141111                  |               |       |     |          |                 |             |
|                                              | NO HAY D                 | OCUMENTOS CAP | GADOS |     |          |                 |             |
|                                              |                          |               |       |     |          |                 |             |
|                                              |                          |               |       |     |          | Environ         | S           |
|                                              |                          |               |       |     |          | L'ENDER.        |             |
| Cuerpo del texto:                            |                          |               |       |     |          | Caracteres rest | lantes: 200 |
|                                              |                          |               |       |     |          |                 |             |
|                                              |                          |               |       |     |          |                 |             |
|                                              |                          |               |       |     |          |                 |             |
|                                              |                          |               |       |     |          |                 |             |
|                                              |                          | SIGUERTE      |       |     |          |                 |             |
|                                              |                          |               |       |     |          |                 |             |
|                                              |                          |               |       |     |          |                 |             |
| versión 1.0                                  |                          |               |       |     |          |                 |             |

4- Posteriormente, en "Trámite" debe seleccionar "MUELA – MULTINOTA ELECTRÓNICA ADUANERA".

5- Al presionar el botón "BUSCAR" se despliegan todos los subtrámites disponibles. Debe seleccionar uno de ellos, según corresponda:

#### "10020 MANI AÉREO -SOLICITUD EXCEPCIÓN AVIONES PARTICULARES", "10021 MANI AÉREO -CAMBIO DE ADUANA" o "10022 MANI AÉREO - CONTINGENCIAS"

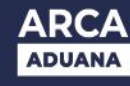

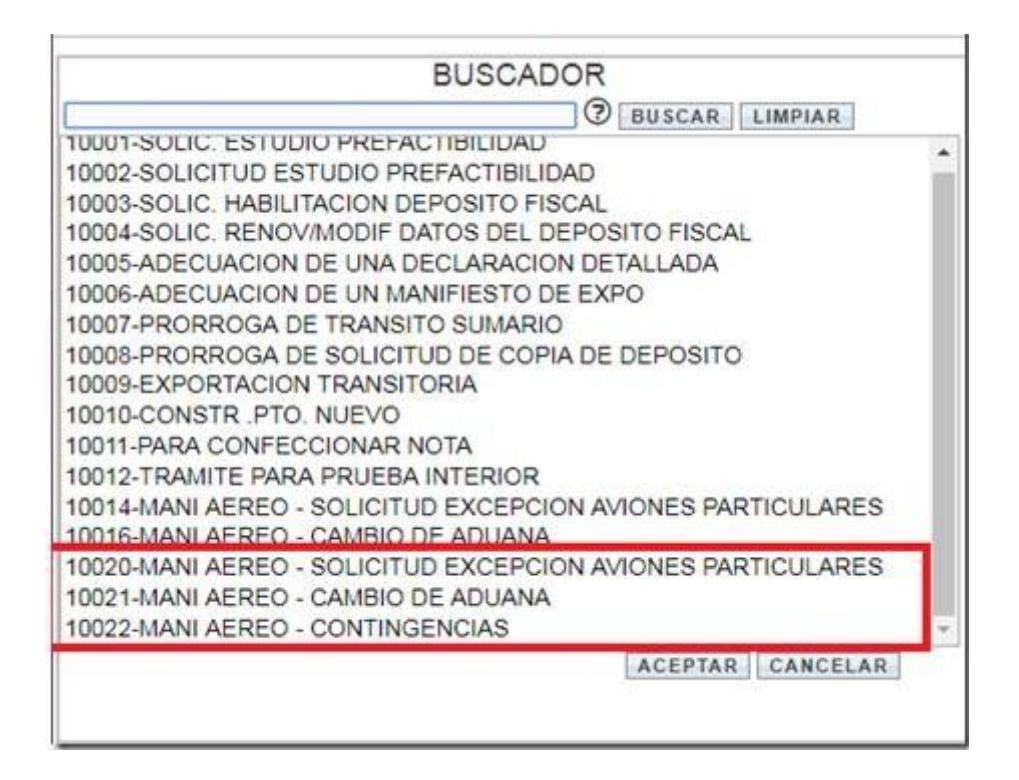

6- Una vez que elige el subtrámite, presiona el botón "Agregar". A continuación selecciona la Aduana que debe intervenir en el subtrámite antes registrado, y procede a ingresar en el cuerpo de texto los motivos y toda aquella información que respalde lo requerido. Completado el ingreso de información, presiona el botón "Finalizar Carga".

| STEMA INFORMATICO DE TRAMITES ADUANER                                            | OS > PRESENTACIÓN DE TRAMITES             |                 |       |                |
|----------------------------------------------------------------------------------|-------------------------------------------|-----------------|-------|----------------|
| . Datos Generales<br>ramite: MUELA - MULTINOTA ELECTR                            | ONICA ADUANERA                            |                 | • @   | Fecha: 12/11/2 |
| Respo. Tramite: 20030410024 - CAMILO A<br>Datos de Referencia:<br>NUMERO DE CUIT | GENTE PUSTAL                              | Nro.Ref:        | AGREG | SAR            |
| B SUBTRAMITE                                                                     | MANI AEREO - SOLICITUD EX<br>PARTICULARES | CEPCION AVIONES | 10020 | Ô              |
|                                                                                  |                                           |                 |       | FINALIZAR CAR  |
|                                                                                  |                                           |                 |       |                |

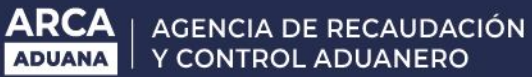

|                     |                               |       | Ау              |
|---------------------|-------------------------------|-------|-----------------|
| Datos Generales     | DNICA ADUANERA                | • 🧿   | Fecha: 12/11/20 |
| atos de Referencia: | Nro.Ref:                      |       | GREGAR          |
| SUBTRAMITE          | MANI AEREO - CAMBIO DE ADUANA | 10021 | Ô               |
|                     |                               |       |                 |
|                     |                               |       | FINALIZAR CAR   |

|                      | SISTEMA INFOR          | RMÁTICO MALVINA          |          |                   | L       |             |        |
|----------------------|------------------------|--------------------------|----------|-------------------|---------|-------------|--------|
| SESTEMA ENFORMATICO  | DE TRAMITES ADUANEROS  | PRESENTACION DE TRAMÉTES |          |                   |         |             | Ауш    |
| 1. Datos Genera      | ales                   |                          |          |                   |         |             |        |
| Tramite: MUEL        | A - MULTINOTA ELECTRON | ICA ADUANERA             |          | • 🕲               | F       | echa: 12    | /11/20 |
| Respo. Tramite: 20   | 040410024 - CAMILO AGE | NTE POSTAL               |          |                   |         |             |        |
| Datos de Referencia: |                        |                          |          |                   |         |             |        |
| NUMERO DE CUIT       | •]                     | N                        | iro.Ref: |                   | AGREGAR |             |        |
| 9 SUBTRA             | AMITE                  | MANI AEREO - CONTINGENCI | AS       | 10022             |         |             | 0      |
|                      |                        |                          |          |                   |         |             |        |
|                      |                        |                          |          |                   |         |             |        |
|                      |                        |                          |          |                   |         |             |        |
|                      |                        |                          |          |                   |         | FINALIZAR C | ARG    |
| Dependencia: - NO    | SELECCIONADO -         | • •                      | krea:    | - NO SELECCIONADO |         |             |        |

7- Finalizada la carga tiene la opción de confirmar o rechazar los datos ingresados.

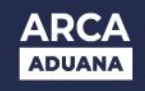

| 2   |                                                                           |     |
|-----|---------------------------------------------------------------------------|-----|
|     | SISTEMA INFORMATICO DE TRAMITES ADUANEROS > PRESENTACION DE TRAMITES      | Ауи |
|     | Caracteres restantes: 1994<br>prueba                                      |     |
|     |                                                                           |     |
|     |                                                                           |     |
|     |                                                                           |     |
|     |                                                                           |     |
|     | SIGUIENTE                                                                 |     |
|     | Atencion                                                                  |     |
|     |                                                                           |     |
| MEN | CONFIRME POR FAVOR LOS SIGUIENTES DATOS:                                  |     |
| •   |                                                                           |     |
|     | SUBTRAMITE: 10014 - MANI AEREO - SOLICITUD EXCEPCION AVIONES PARTICULARES |     |
|     |                                                                           |     |
|     |                                                                           |     |
|     |                                                                           |     |
|     |                                                                           |     |
|     |                                                                           |     |
|     | CONFIRMAR                                                                 |     |
|     |                                                                           |     |

8- Confirmados los datos, el sistema los valida y habilita la opción de adjuntar archivos digitalizados en formato PDF.

| 2 | 5 I M SISTEMA INFORMÁTICO MALVINA                                    |                                                                                                    |
|---|----------------------------------------------------------------------|----------------------------------------------------------------------------------------------------|
|   | SISTEMA INFORMATICO DE TRAMITES ADUANEROS > PRESENTACION DE TRAMITES | Ayuda                                                                                                    |
|   | versión 1.0                                                          |                                                                                                    |
|   | 2. Adjuntar archivos                                                 |                                                                                                    |
|   | Formulario:<br>- NO SELECCIONADO - V<br>Tipo de archivo:             | <ul> <li>Los formularios obligatorios se muestran con (*).</li> <li>Puede presentar mas de un adjunto del mismo tipo.</li> <li>El nombre del archivo no puede superar los 30 caracteres.</li> <li>Maximo 30 archivos adjuntos.</li> </ul> |
|   |                                                                      | El tamano de cada archivo no puede superar los 2MB.                                                                                                    |
|   | ADJUNTAR<br>Archivos cargados:                                       |                                                                                                    |
|   | NO HAY ARCHIVOS CARGADO                                              | )S                                                                                                    |
|   | ANTERIOR                                                             |                                                                                                    |
|   | FINALIZAR                                                            |                                                                                                    |

9 - Al presionar "Finalizar", se efectúa la presentación del trámite, "Estado Iniciado". En este momento se genera el número de trámite SITA.

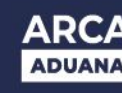

Se destaca, que el número de trámite SITA, resulta ser un dato obligatorio para la generación manual del Manifiesto Aéreo. Con este número sólo se permitirá generar un (1) manifiesto manual.)

|                                            | FORMÁTICO MALVINA                                                                   |      |
|--------------------------------------------|-------------------------------------------------------------------------------------|------|
| TENTERS INFORMATING DE TRADITES ADR        | WHERE > PRESENTACION (# TRAVETIS                                                    | Ayud |
| Versión 1.0<br>3. Confirmacion del proceso |                                                                                     |      |
| PRO2001TA200006A                           | El tràmite se ha guardado correctamente<br>Nro de tràmite generado<br>Nro de SIGEA: |      |
| NUEVO TRAMITE                              | IMPRIMIR                                                                            |      |
|                                            |                                                                                     |      |
|                                            |                                                                                     |      |
|                                            |                                                                                     |      |

El ATA podrá registrar un manifiesto con un trámite SITA en "Estado Iniciado", sin embargo, para que el manifiesto pueda ser presentado por el agente aduanero, el mismo debe ser previamente aprobado. Se torna fundamental cumplir con lo especificado para evitar inconvenientes de rechazo.

| S I M SS                                               | ENDORIO DELARIOLIO                                                                                                    |                      |
|--------------------------------------------------------|----------------------------------------------------------------------------------------------------|----------------------|
| mmandsum1 10.20.105.201<br>LA PLATA                    | DECLARACION SUMARIA<br>Registro de un manifiesto aereo                                                                           | 06/06/2019<br>Opcion |
| IDENTIFICADOR                                          | Ano 19 Aduana 033 Tipo MANI Numero                                                                                               | Letra                |
| Habilitado<br>Estado<br>Fecha registro<br>Fecha arribo | I28652     Tramite Sita       CUR     EN CURSO       06/06/2019     Desconsolidado       Doc. consolidado       Man. consolidado | 033SITA000053G       |

10 - Una vez efectuada la aprobación o rechazo del trámite, se emite un SICNEA al operador de comercio exterior con la **Aprobación** o **Rechazo** del mismo.

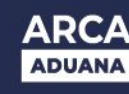

#### 4 - Consideraciones

Sin el número SITA- MUELA en "Estado Iniciado" no resulta posible realizar el manifiesto manual. El mismo debe ser indicado al momento de la carga del MANI.

El área operativa correspondiente verificará que la información requerida esté acorde a lo indicado en el presente manual para cada subtramite para aprobarlo.

Con respecto a la presentación del manifiesto, el procedimiento continúa como se realiza actualmente: se debe presentar ante el servicio aduanero la carpeta VERDE con la correspondiente documentación firmada.

El servicio aduanero procederá a pasar el manifiesto a estado "Presentado".

En estos casos excepcionales no se requiere la ratificación ni la confirmación de arribo sistémica.